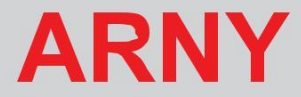

# Цветной видеодомофон с записью по детекции движения

## Инструкция по эксплуатации

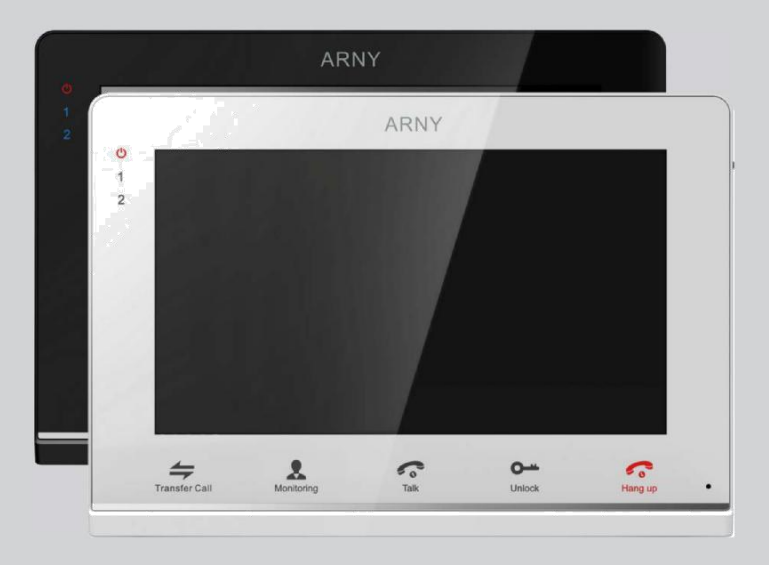

## Модель: AVD-710М

## СОДЕРЖАНИЕ

| ОПИСАНИЕ ПРОДУКТА                       | 3  |
|-----------------------------------------|----|
| МЕРЫ ПРЕДОСТОРОЖНОСТИ                   | 3  |
| КОНСТРУКЦИЯ И ОРГАНЫ УПРАВЛЕНИЯ         |    |
| МОНИТОРА Arny AVD-710М                  | 4  |
| Органы управления и индикация           | 4  |
| Расшифровка состояний индикаторов       | 5  |
| Кнопки управления                       | 6  |
| Монтаж монитора Arny AVD-710М           | 7  |
| СХЕМА ПОДКЛЮЧЕНИЯ                       | 8  |
| Подключение комплекта поставки          | 8  |
| Подключение дополнительных устройств    | 9  |
| ЭКСПЛУАТАЦИЯ                            | 11 |
| Вызов посетителя                        | 11 |
| Мониторинг                              | 12 |
| Переадресация вызова на другой монитор  | 13 |
| Внутренняя аудиосвязь (режим интеркома) | 13 |
| Видеонаблюдение (опция)                 | 14 |
| Экранное меню                           | 14 |
| КОМПЛЕКТ ПОСТАВКИ                       | 19 |
| ПРАВИЛА ХРАНЕНИЯ                        | 19 |
| ГАРАНТИЯ                                | 19 |
| ТЕХНИЧЕСКИЕ ХАРАКТЕРИСТИКИ              |    |
| МОНИТОРА Arny AVD-710М                  | 20 |

## • ОПИСАНИЕ ПРОДУКТА

Цветной видеодомофон (монитор) Arny AVD-710М предназначен для организации контроля доступа и двусторонней аудио и видео связи с посетителем при подключенной ответной части - вызывной панели, модели CTV-D1000HD или вызывных панелей сторонних производителей, совместимых по электрическим параметрам.

Монитор Arny AVD-710М позволяет оператору осуществлять коммуникацию без физического контакта с лицом, желающим попасть внутрь помещения, а также ограничивать или разрешать доступ в помещение. Это обеспечивает удобство и высокий уровень безопасности.

Монитор Arny AVD-710М имеет габариты 192х132х18 мм. Он оснащён цветным ЖК-дисплеем с диагональю 7" (800х480 пикселей). К домофону можно подключить одну или две вызывные панели, имеющие 4-х проводную схему подключения, а также дополнительные внешние камеры, датчики тревоги и дополнительный монитор (телевизор с НЧ входом).

Монитор Arny AVD-710M оснащен внутренней памятью для захвата фотографий, а также имеет слот под карту micro-SD для видеозаписи со звуком.

Максимальное количество параллельно подключенных мониторов в общей цепи - четыре. При этом активируется функция «интеркома» между мониторами и появляется возможность перевода вызова на другие устройства (аналогичные мониторы).

Более подробно принципы работы домофона рассматриваются ниже.

 ВНИМАНИЕ Изготовитель сохраняет за собой право вносить любые изменения информации, содержавшейся здесь.

■ МЕРЫ ПРЕДОСТОРОЖНОСТИ

• Внимательно прочтите эту инструкцию и храните ее в надежном месте.

• Пожалуйста, доверьте работы по подключению этого изделия квалифицированному специалисту.

• Не используйте изделие вне паспортных значений температуры и влажности.

• Избегайте установки изделия вблизи от источников тепла, например, радиаторов отопления и т.п.

• Не допускайте установку изделия и прокладку линий связи вблизи потенциальных источников электромагнитных помех, например, телевизора, усилителя, радиоприемника и т.п.

• Не допускайте падения устройства и механических нагрузок.

• При подключении вызывной панели, желательно применять солнцезащитный козырек, для исключения попадания влаги и прямых солнечных лучей. • Не используйте химически активные и абразивные моющие средства для чистки изделия. Используйте влажную фланелевую ветошь.

• Исключайте сильные перегибы соединительных проводов. Это может вызывать короткое замыкание и поражение электрическим током.

ВНИМАНИЕ!

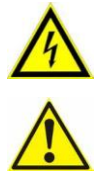

Внутри этого изделия имеются неизолированные контакты с напряжением 220 Вольт. Они представляют опасность для здоровья и жизни человека. Ремонт и техническое обслуживание может осуществлять только специалист должной квалификации!

## ■ КОНСТРУКЦИЯ И ОРГАНЫ УПРАВЛЕНИЯ МОНИТОРА Arny AVD-710M

Органы управления и индикация

См. таблицы №1,2.

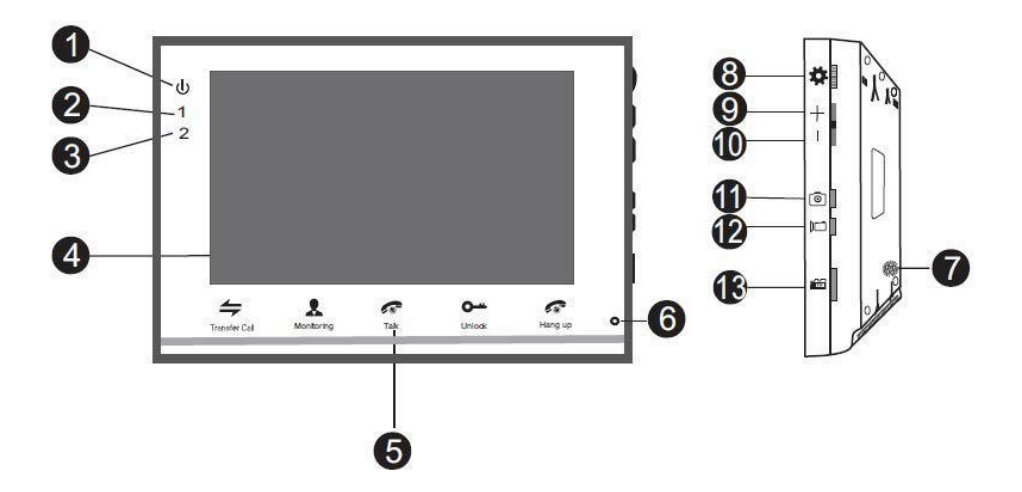

## Таблица №1

| Nº | Наименование              | Описание                                                |
|----|---------------------------|---------------------------------------------------------|
| 1  | Индикатор LED1            | Световой индикатор питания.                             |
| 2  | Индикатор LED2            | Индикатор связи с вызывной панелью 1.                   |
| 3  | Индикатор LED3            | Индикатор связи с вызывной панелью 2.                   |
| 4  | TFT дисплей               | Отображение видеосигнала вызывной пане-<br>ли.          |
| 5  | Сенсорные кнопки          | Управление функциями монитора.                          |
| б  | Микрофон                  | Передача голоса на динамик вызывной панели.             |
| 7  | Динамик                   | Воспроизведение звука с микрофона вызыв-<br>ной панели. |
| 8  | Кнопка меню               | Вход в экранное меню монитора.                          |
| 9  | Увеличение гром-<br>кости | Увеличение громкости речи.                              |
|    | Уменьшение гром-          |                                                         |
| 10 | кости                     | Уменьшение громкости речи.                              |
| 11 | Захват снимка             | Сохранение фотографии вручную.                          |
| 12 | Запись                    | Включение видеозаписи вручную.                          |
| 13 | Слот под карту SD         | Установка карты памяти формата micro-SD.                |

#### Расшифровка состояний индикаторов

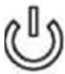

Индикатор питания

Если LED-индикатор постоянно светится красным, то это указывает на на-личие напряжения питания. Если индикатор не светится, то это указывает на отсутствие питающего напряжения.

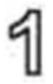

Индикатор 1

При работе домофона с первой вызывной панелью индикатор горит синим цветом.

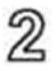

Индикатор 2

При работе домофона со второй вызывной панелью светодиод горит синим цветом.

## Кнопки управления

## Таблица №2

| Символ              | Расшифровка                                                                   |  |
|---------------------|-------------------------------------------------------------------------------|--|
| <b>4</b><br>Перевод | Переадресация звонка на другой монитор или вызов интер-<br>ком.               |  |
| Просмотр            | Просмотр изображения с вызывных панелей или камер в режиме реального времени. |  |
| <b>О</b><br>Замок   | Размыкание реле вызывной панели (открытие электрозамка).                      |  |
| <b>Г</b> Разговор   | Активация разговора с посетителем.                                            |  |
| Стбой               | Завершение разговора с посетителем.                                           |  |
| \$                  | 1. Нажатие: вызов меню/ввод; 2. Вверх/вниз: навигация по меню.                |  |
| +-                  | Настройка громкости динамика.                                                 |  |
| 0                   | Захват снимка экрана вручную.                                                 |  |
|                     | Включение/выключение видеозаписи вручную.                                     |  |

## МОНТАЖ И СХЕМА ПОДКЛЮЧЕНИЯ КОМПЛЕКТА

#### ■ Монтаж монитора Arny AVD-710М

Примечание

■ Выключите электропитание перед монтажом.

■ Установите монитор на расстоянии не менее 30см от электрических линий.

■ Рекомендуется устанавливать монитор на высоте 150-160см от пола, как показано на рисунке ниже.

- Избегайте попадания влаги и влияния электромагнитных полей.
- Доверьте установку квалифицированному персоналу.

Оберегайте оборудование от падения и резких ударов, это может повредить его.

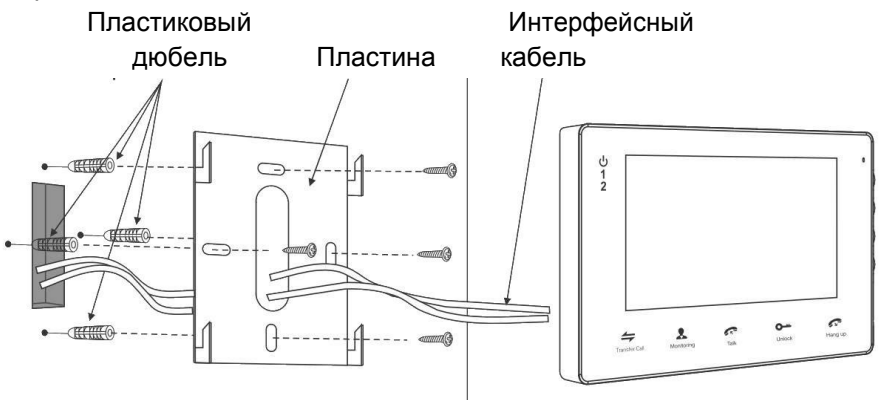

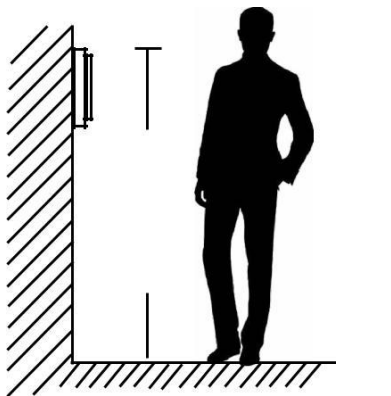

50-160 cM

## • СХЕМА ПОДКЛЮЧЕНИЯ

■ Если Вы используете только одну вызывную панель (входит в комплект), то, необходимо подключать ее к разъему монитора DOOR1 (Панель1), соблюдая соответствие цвета и назначения соединительных проводов на мониторе и панели (рис. 1). Если вы собираетесь использовать дополнительную вызывную панель (в комплект не входит), то подключите ее к разъему DOOR2 (Панель2).

Разъёмы DOOR1 (Панель1) и DOOR2 (Панель2) имеют одинаковые функциональные возможности (рис. 2).

Назначение и цвета

проводов. 1.Красный: DC12B

(VCC) 2.Синий: Аудио (Audio)

3.Чёрный: «Земля» (GND)

4.Жёлтый: Видео (Video)

Управление электрическим замком осуществляется при помощи нормально-разомкнутых контактов реле(N.O.) вызывной панели (рис 1,2): 1.Коричневый: Замок1 2.Белый: Замок 2

#### Подключение комплекта поставки

#### ВНИМАНИЕ!

При подключении соблюдайте соответствие цвета и назначения соединительных проводов.

Панель коммутации монитора Arny AVD-710M

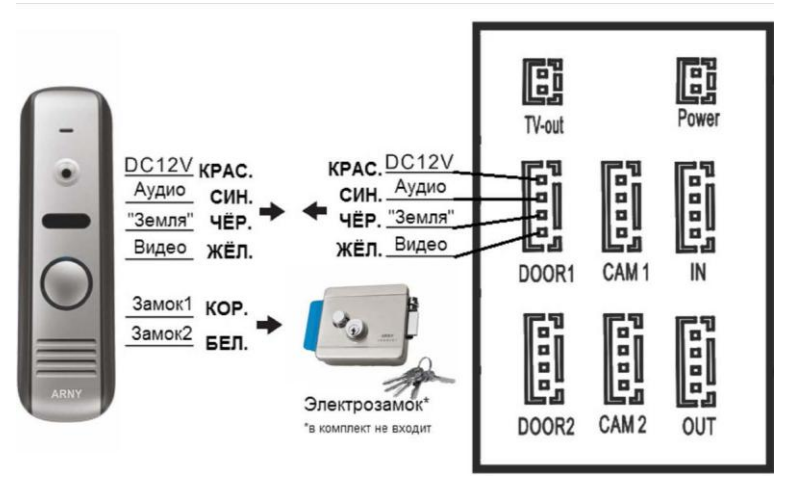

Рис.1

#### Подключение дополнительных устройств

■ Для подключения дополнительных мониторов (в комплект не входят) и создания многоабонентской системы вам понадобится до 3 дополнительных мониторов и одна дополнительная вызывная панель. Максимальная ёмкость системы -4 монитора и 2 вызывных панели. При создании системы, где необходимо более одного монитора, монитор, к которому подключаются вызывные панели, называется основным, а остальные - дополнительными (подчиненными). Вызывные панели можно подключаются к основному монитору системы. Дополнительные мониторы подключаются к основному при помощи разъемов IN (входной разъём) и ОUT (выходной разъём). Назначения контактов приведены ниже:

- 1.Красный: Аудио (Audio)
- 2.Синий: «Земля» (GND)
- 3.Чёрный: Данные (DATA)
- 4.Жёлтый: Видео (VIDEO)

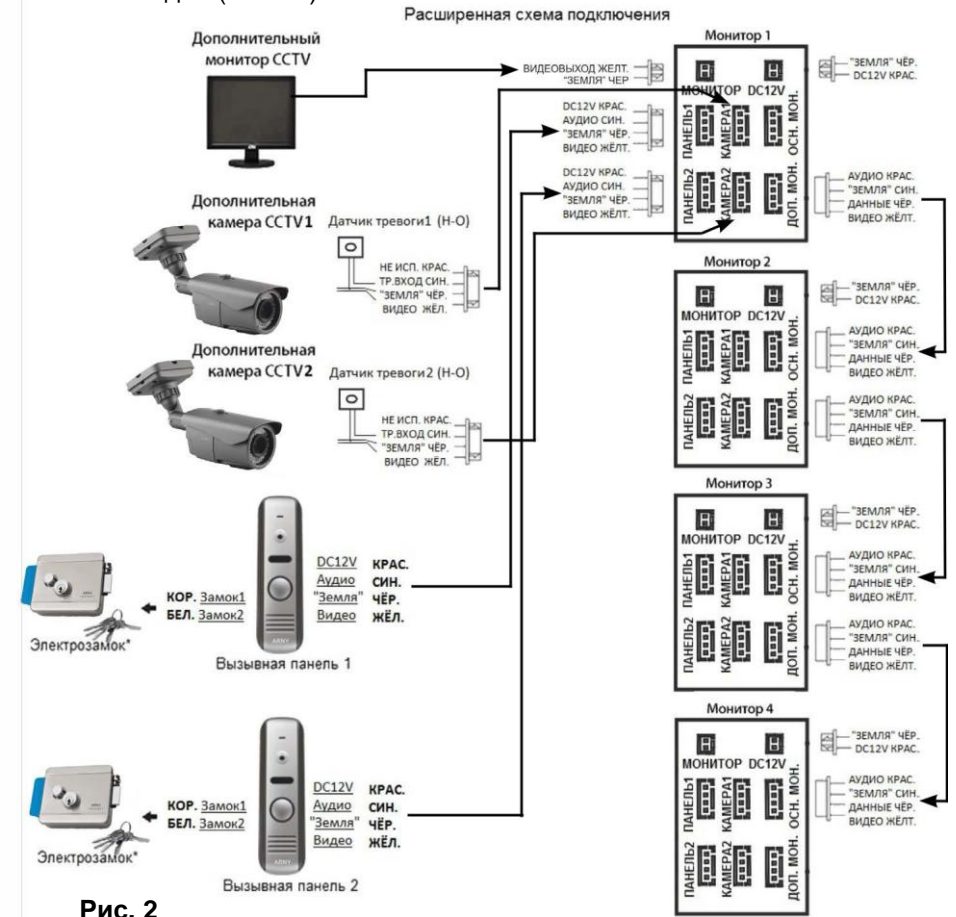

■ В экранном меню основного монитора должен быть включен режим «Основной», а в дополнительных - режим «Дополнительный» (подробно на стр. 18 данной инструкции).

■ Помимо двух вызывных панелей к основному монитору может быть подключены две дополнительные камеры, два нормально-открытых датчика тревоги и монитор видеонаблюдения (приобретаются отдельно). Данные устройства следует коммутировать с соответствующими контактами разъемов TV-Out (монитор) и CAM1, CAM2 (камеры 1 и 2) (рис.2)\*:

Разъём TV-Out (Монитор):

Разъёмы САМ1, САМ2 (Камеры 1 и 2):

- 1. Жёлтый: Видеовыход
- 2. Черный: «Земля»

- 1. Красный: Не используется
- 2. Синий: Тр. Вход
- 3. Чёрный: «Земля»
- 4. Жёлтый: Видеовход

При срабатывании датчика тревоги, на видеодомофоне звучит сигнал тревожной сирены и включается изображение соответствующей камеры.

■ Камеры, подключенные к разъемам САМ1 и САМ2 могут использоваться для наблюдения за входной зоной, в том случае, если камера вызывной панели умышленно заблокирована.\*

■ Камеры, подключенные к разъёмам САМ1 и САМ2, следует запитывать отдельным источником питания.

■ На внешнем мониторе, подключенном к разъёму TV-Out (Монитор), отображаются видеосигналы с вызывных панелей и камер, при поступлении вызова или при срабатывании датчиков тревоги, а также при нажатии на кнопку мониторинга.

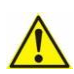

Пожалуйста, имейте в виду, что домофон запитывается от сети напряжением 100...240 переменного Вольт тока, и имеет встроенный преобразователь напряжения. Включать в сеть после завершения разрешается только всех электрических соединений.

Требования к линиям связи:

1.4-х проводный неэкранированный или экранированный кабель.

2.Длина кабеля между вызывной панелью и монитором видеодомофона в зависимости от сечения кабеля:

- длина до 28 м (4х0,2 мм<sup>2</sup>)

- длина до 50 м (4х0,3 мм<sup>2</sup>)
- длина до 80 м (4х0,5 мм<sup>2</sup>; экранированный кабель)

\*Данные функции являются опциональными и могут быть недоступными на некоторых домофонах

## ЭКСПЛУАТАЦИЯ

#### Вызов посетителя

\*Требуется подключение двух вызывных панелей

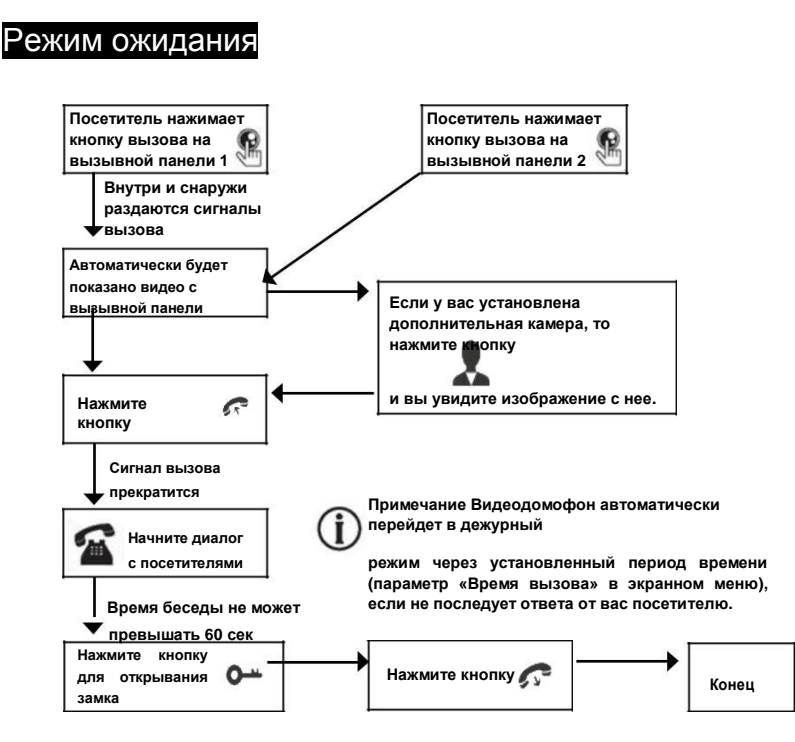

Примечания:

 Если кнопку вызова нажали почти одновременно на двух вызывных панелях, то пройдет вызов с той панели, кнопка на которой была нажата раньше. Если во время разговора с одной панелью, нажать кнопку вызова на второй панели, то видеодомофон издаст короткий звуковой сигнал, оповещающий оператора о параллельном входящем вызове. 2) Звук и изображение с панели будет активировано еще 20 секунд после отпирания замка. Это сделано для того, чтобы хозяин мог быть уверен, что посетитель вошел. 3) Если включена функция видеозаписи на карту SD, то она срабатывает при поступлении вызова. Запись можно прекратить, нажав на кнопку включения/выключения видеозаписи. 4) Если включена функция захвата снимков во внутреннюю память домофона, она активируется при поступлении 5) то вызова. Пользователь может самостоятельно включать запись или захватывать снимки, нажимая соответствующие кнопки монитора.

#### Мониторинг

\* Пожалуйста, имейте в виду, что монитор разработан для работы с одной или двумя вызывными панелями.

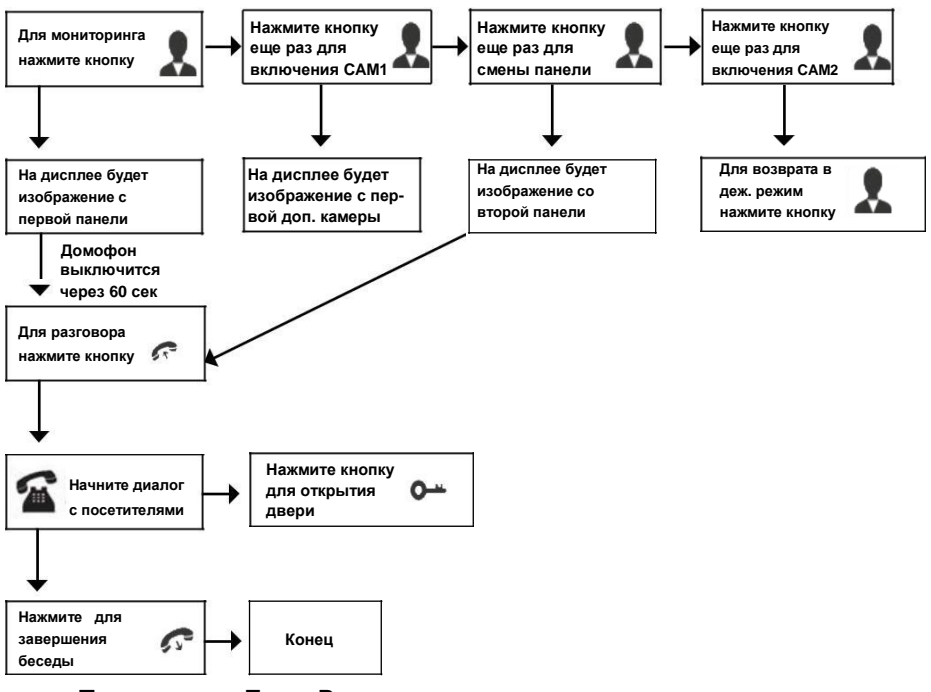

0

Примечание Если Вы используете только одну вызывную панель, то в режиме

просмотра Вы можете можете выйти из него, нажав кнопку завершения разговора (при этом, в экранном меню должны быть выключены видеовходы DOOR2, CAM1 и CAM2).

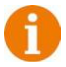

В случае использования двух мониторов вы также можете осуществить просмотр и на втором мониторе. Причем изображение будет таким же, что и на первом мониторе.

0

Если во время беседы с посетителем монитор по истечении 60 сек. перейдет в дежурный режим, посетителю необходимо повторно нажать кнопку вызова или хозяину нажать кнопку «разговор» на мониторе для продолжения беседы.

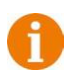

В режиме мониторинга можно активировать видеозапись или захват снимка экрана, нажав на соответствующую кнопку. Чтобы остановить видеозапись, повторно нажмите на кнопку. Переадресация вызова на другой монитор \* Для этой функции необходимо объединение минимум двух мониторов в единую сеть.

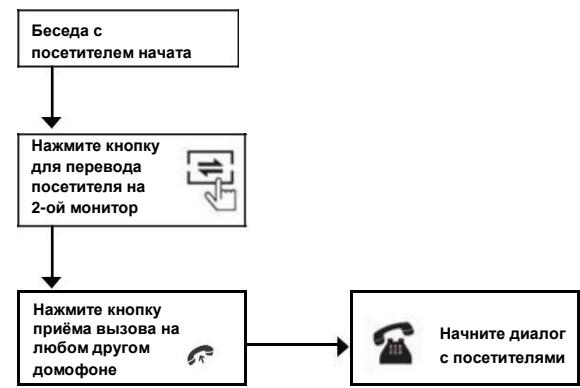

Примечание После переадресации вызова на другой монитор,

рервый монитор

перейдёт в режим ожидания.

После завершения разговора, откройте замок и завершите разговор.

Внутренняя аудиосвязь (режим интеркома)

\* Для этой функции необходимо объединение минимум двух мониторов в единую сеть.

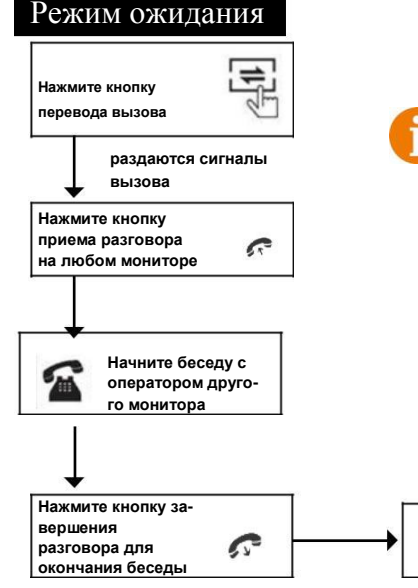

#### К сведению

Если во время внутренних переговоров посетитель нажмет кнопку вызова на внешней вызывной панели, то его вызов будет иметь приоритет и монитор переключится на вызов посетителя.

Конец

Видеонаблюдение (опция)

Требование:

- 1. Подключите доп. камеру (ы).
- 2. Домофон должен находиться в режиме ожидания.
- 3. Включите в экранном меню монитора видеовходы САМ1 и САМ2.

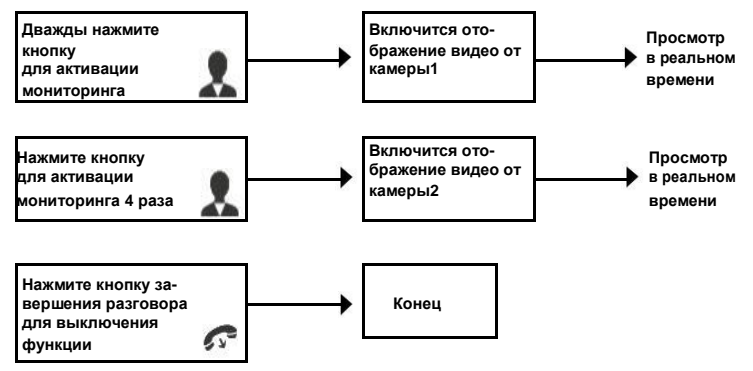

Примечание

Если в режиме просмотра доп. камеры посетитель нажмет кнопку вызова на панели, то этот вызов будет иметь приоритет.

## Экранное меню

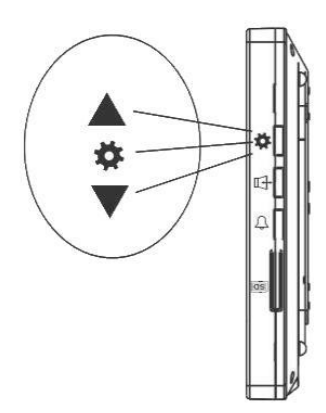

Кнопка-колесико, расположенная на боковой части монитора Arny AVD-710M, имеет следующие функции:

А: Использование для навигации по экранному меню монитора. В режиме ожидания, нажмите на кнопку для вызова экранного меню. Поворачивайте колесико для навигации по экранному меню.

В: В режиме просмотра фотографий или видеозаписей используется для перехода от одной фотографии к другой. Если монитор находится в режиме ожидания, то после нажатия на кнопкуколесико, на его экране появится меню, как показано на рисунке ниже:

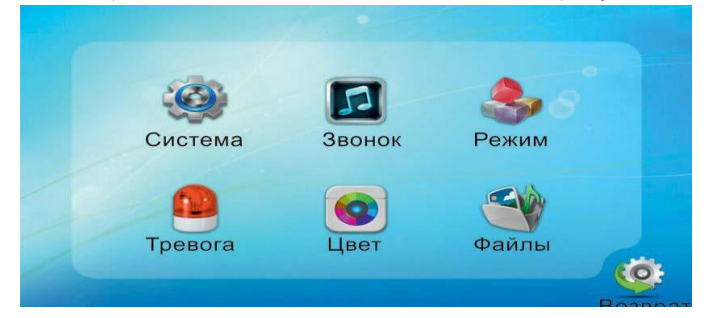

Для навигации по разделам меню используется прокрутка кнопки-колесика, а для входа в нужный раздел следует нажать на неё. Находясь в выбранном разделе, выбор нужного параметра осуществляется нажатием на кнопку-колесико, а регулировка значений - прокруткой.

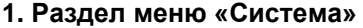

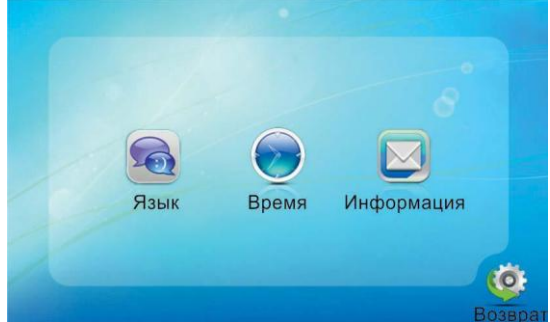

В OSD-меню выбирается язык (Русский, Английский, Китайский), задается дата и время. Пункт «Информация» имеет вид:

| Версия ПО:       | 1.0.1.4    |   |
|------------------|------------|---|
| Дата выпуска:    | 2014-11-20 |   |
| Форматировать SI |            |   |
| Формат flash     | ~          |   |
| Рез. копирование | ~          |   |
| Обновление       | ~          |   |
| Перезапуск       | ~          | 6 |

Здесь отображается текущая версия ПО и дата его выпуска. Также здесь форматирование внутренней флеш-памяти или внешней карты памяти. Команда «Рез. копирование» позволяет перенести фотографии из внутренней памяти на карту micro-SD. Некоторые функции могут отсутствовать - в этом случае следует обновить версию ПО до последней актуальной версии (информацию о ПО домофона запрашивайте у поставщика). Рекомендуется форматировать micro-SD карту в мониторе перед началом её использования.

Данный монитор поддерживает корректную запись видео на карты памяти, поддерживающие скорость обмена не менее 10 МБ/с (Class10). Максимальная поддерживаемая ёмкость карты памяти: 32 Гб.

#### 2. Раздел меню «Звонок»

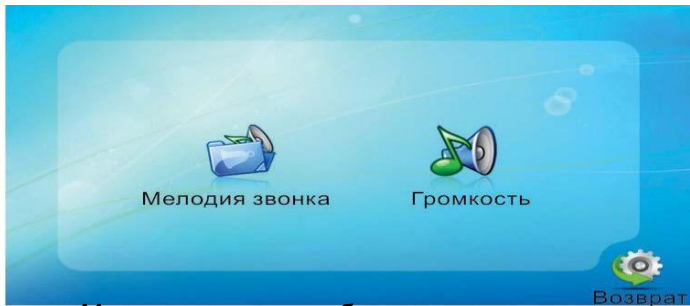

В подразделе «Мелодия звонка» выбирается мелодия звонка для первой и второй вызывной панели отдельно. Для выбора доступно 30 различных мелодий.

Подраздел «Громкость» имеет вид:

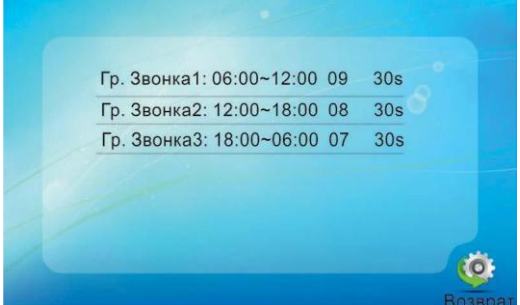

Здесь можно настроить громкость и длительность звонка для трёх различных периодов времени, выбранных пользователем.

#### 3. Раздел меню «Режим»

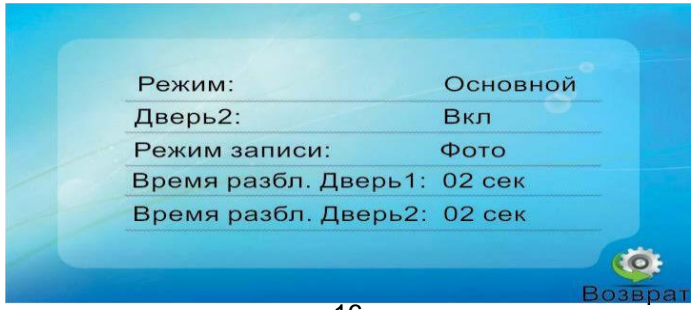

Значения параметров третьего раздела меню «Режим»:

Режим: выбор режима работы монитора - Основной или Дополнительный. Дверь2: включение/выключение мониторинга видеовхода Door2.

Режим записи: Фото (захват фотографий во внутреннюю память) или Видео (запись видео на карту памяти micro-SD).

Время открытия Панель1,2: выбор периода времени, в течении которого будет подаваться сигнал на сухие контакты вызывной панели, при нажатии на кнопку открытия замка (2-10сек).

#### 4. Раздел меню «Тревога»

| Тип датчика каме  | pa1: HO     |
|-------------------|-------------|
| Тип датчика каме  | pa2: HO     |
| Камера 1          | Вкл         |
| Камера 2          | Вкл         |
| Звук тревоги Каме | ра1: 03 сек |
| Звук тревоги Каме | ра2: 03 сек |
| Запись по тревоге | : Видео     |

Значения параметров:

Тип датчика камера1,2: выбор типа датчика тревоги -HO/H3/Выкл. Камера1,2: включение/выключение мониторинга доп. видеокамер. Звук тревоги Камера1,2: длительность тревожного сигнала (0-30 сек). Запись по тревоге: выбор режима записи по тревоге - Фото или Видео.

### 5. Раздел меню «Цвет»

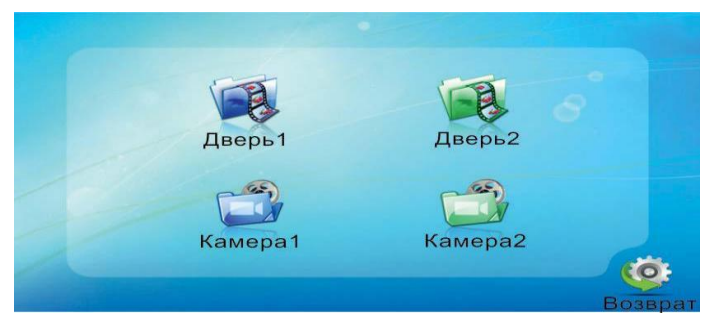

В этом разделе настраиваются параметры изображения по каждому видеовходу отдельно: яркость, контраст и цветность. Диапазон значений: 0-50.

#### 5. Раздел меню «Файлы»

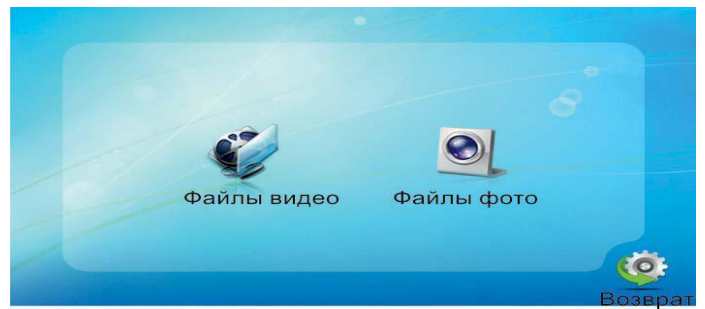

Этот раздел предназначен для просмотра захваченных фотографий воспроизведения видеозаписи. Фотографии хранятся во внутренней памяти монитора, тогда как видеозапись ведётся только на внешнюю карту памяти micro-SD.

Подраздел «Файлы видео» имеет вид:

| 20141021 - 152413 | 0005   |     |
|-------------------|--------|-----|
| 20141021 - 152403 | 0004   |     |
| 20141021 - 142957 | 0003   |     |
| 20141021 - 142911 | 0002   |     |
| 20141021 - 142651 | 0001   |     |
|                   |        |     |
| 0                 | 01/001 |     |
|                   |        |     |
|                   |        |     |
|                   |        | (0) |
|                   |        |     |

Формат имени файла имеет вид: ГГГГ-ММ-ДД - ЧЧ-ММ-СС. Выбранный файл выделен красным цветом. Для открытия файла следует нажать на колесико, переключение между файлами осуществляется поворотом колесика.

Удаление фотографий из внутренней памяти производится при форматировании (раздел «Система» - «Информация» -«Форматирование flash») или при резервном копировании на карту памяти (раздел «Система» - «Информация» - «Резервные копии фотографий») - они переносятся из внутренней памяти на внешнюю.

Удаление видеозаписей производится при форматировании SD-карты (раздел «Система» - «Информация» - «Форматирование SD»).

## ■ КОМПЛЕКТ ПОСТАВКИ ВИДЕОДОМОФОНА Arny AVD-710M

- 1. Монитор Arny AVD-710М с кабелем питания 220В
- 2. Пластина крепления монитора к стене
- 3. Кабель монтажный, для подключения панели(ей)
- и дополнительного(ых) монитора(ов), 4 контакта 5шт.
- 4. Крепёжные комплекты (саморезы и дюбели) монитора
- 5. Инструкция по эксплуатации видеодомофона

## ■ ПРАВИЛА ХРАНЕНИЯ

Устройство следует хранить в вентилируемом помещении при температу-ре от -10°C до +50°C и относительной влажности воздуха до 95%.

## ∎ ГАРАНТИЯ

Предприятие-изготовитель гарантирует работу изделия в течение 12 месяцев с момента реализации при соблюдении условий монтажа и эксплуатации, изложенных в настоящем руководстве.

При отсутствии документов, подтверждающих дату реализации,

гарантийный срок исчисляется от даты изготовления. Гарантийный ремонт не производится, если устройство

вышло из строя вследствие не соблюдения указаний, приведенных в настоящем руководстве, наличии механических повреждений, последствий проникновения любых жидкостей внутрь корпуса, нарушении гарантийных пломб.

Гарантия не распространяется на изделие с нарушенной гарантийной пломбой.

| Наименование   | Видеодомофон Arny AVD-710M |
|----------------|----------------------------|
| Серийный номер |                            |
| Дата продажи   |                            |
| Продавец       |                            |
| Адрес          |                            |
| Телефон        |                            |

## ■ ТЕХНИЧЕСКИЕ ХАРАКТЕРИСТИКИ МОНИТОРА Arny AVD-710M

| Параметр                    | Значение                               |
|-----------------------------|----------------------------------------|
| Дисплей                     | 7 ″ TFT LCD (16:9)                     |
| Разрешение (ГхВ)            | 800x480                                |
| Стандарт видео              | PAL/NTSC                               |
| Режим интеркома             | Полудуплекс                            |
| Продолжительность беседы    | 120 секунд                             |
| Сенсорные кнопки управления | Да                                     |
| Внутренняя память           | Да, на 128 Мб (только фото)            |
| Поддержка карт SD           | Micro SD card Class10, запись<br>видео |
| Ток в дежурном режиме       | Макс. 250 мА / 12B DC                  |
| Ток в рабочем режиме        | Макс. 600 мА / 12B DC                  |
| Напряжение питания          | АС 100-240 Вольт                       |
| Рабочая температура         | -10+60°C                               |
| Установка                   | Монтажная пластина                     |
| Размеры (Ш х В х Г)         | 192х132х18 мм                          |
| Вес (нетто)                 | 0,5 кг                                 |

## **ДЛЯ ЗАМЕТОК**

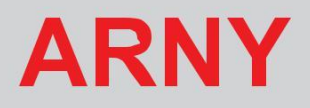